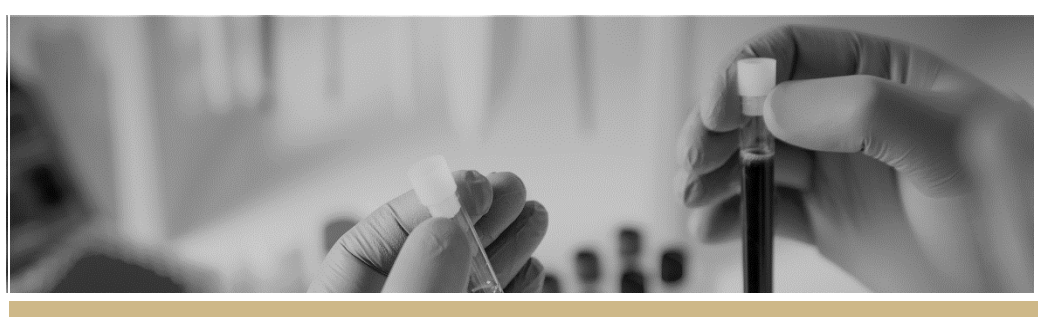

**QUICK REFERENCE GUIDE** 

# Starting in REGIS

The Research Ethics and Governance Information System (REGIS) is the portal to help manage ethics and site governance in NSW and ACT Public Health Organisations (PHOs).

REGIS has two portals – external and internal.

The **internal** portal is used by Research Office users working for NSW and ACT public health organisations. This portal is used to manage the research governance process for all human research projects.

All other users will access REGIS through the external portal.

The first time you log into REGIS, your home page should be blank. Setting up your home page will significantly help you manage your tasks and workflows in REGIS.

Other tasks that may need to be completed include:

- Customising your REGIS email footer
- Setting up meetings for the year
- Setting up groups of attendees for subcommittees and committees.

## What information is needed?

You should have the following information ready to get started in REGIS:

- Your user name and password
- Tasks you would like to see on the dashboard, relating to your position

- Meeting dates and corresponding submission dates for the year ahead
- Names of the committee members
- Details to add to your REGIS email footer

### How does it work in REGIS?

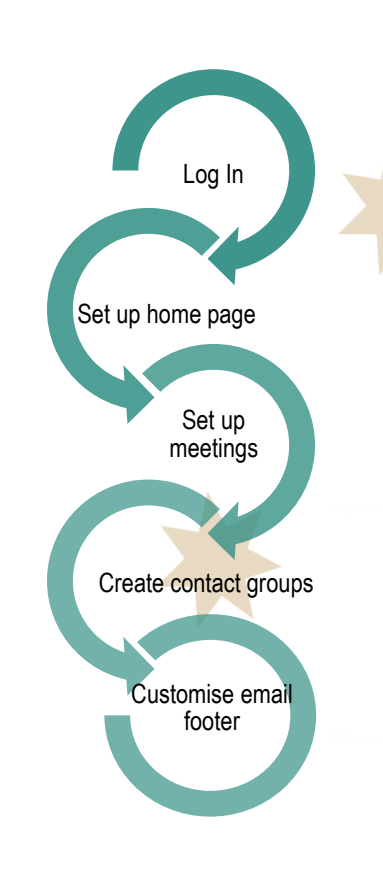

# How to set up your home page dashboard

See Quick Reference Guide – Research Officers – Setting up a home page

Starting in REGIS

FOR RESEARCH OFFICES

# **REGIS** email footer.

Many of the system generated emails within REGIS have been designed to display the email footer of the user creating the action.

To create your own email footer:

Step 1

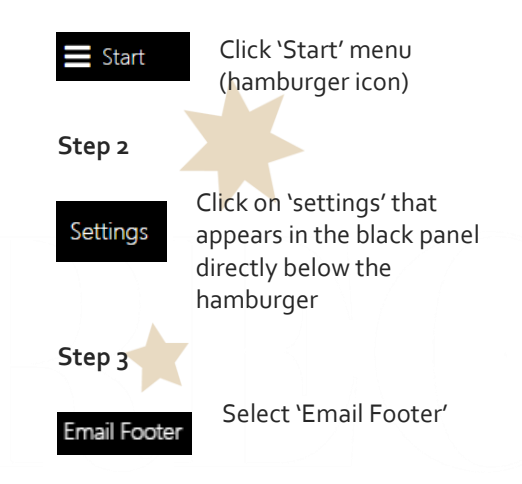

### Step 4

You can now create and edit your REGIS email footer. Press Save to store your changes.

## Setting up meetings in REGIS

See Quick Reference Guide – Research **Office – Creating and Preparing HREC** Meetings

## Setting up contact groups in REGIS

#### Note: To add someone to a contact group they must have a REGIS account.

A contact group may be useful when the same group of people (HREC members) are invited to a number of meetings.

#### Step 1

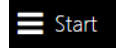

Click 'Start' menu (hamburger icon)

#### Step 2

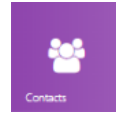

Step 3

Step 4

=

Step 5

+ Add group

Select the Contacts tile

A number of options will

appear on the Contacts

home page. Select the

Select the hamburger icon next

to the 'Maintain groups' page

Select 'Add group'

heading

'Contact groups' tile.

#### You can add the person's first name, last name or email address and search for their details.

#### Step 9

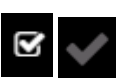

the person's contact details Then select the tick icon at the bottom of the screen

Repeat steps 8 and 9 for each new person you wish to add.

#### Step 10

Save the group you have created

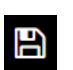

Click on the 'save' icon at the far right of the screen.

If you wish to add another contact to the group after you have saved it, repeat steps 7–10.

**REGIS HELP DESK** 

support.f1solutions.com.au 1300 073 447

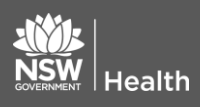

July 2018 © NSW Ministry of Health SHPN (OHMR) 180130

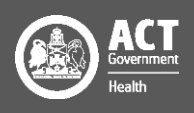

#### Step 6

Create your group. In the Type dropdown, select 'Contact'.

Give your contact group a name. This contact group will be visible to all internal portal users in NSW and ACT so be sure to give it a name that will make it easy for you to search and find, e.g. NSLHD Full HREC Members.

#### Step 7

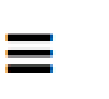

Select the hamburger icon next to the Contacts heading

Add contact(s)

Click 'Add contact(s)'

#### Step 8

A black panel will appear on the right of the screen.

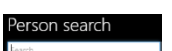

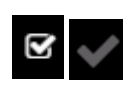

Select the tick box next to